# **PTI : Routage Inter Vlan par port**

| Public(s)   | Section de BTS Informatique de gestion SIO SISR                           |  |  |
|-------------|---------------------------------------------------------------------------|--|--|
| Savoir(s)   | C21 Installer et configurer un microordinateur                            |  |  |
|             | C22 Installer et configurer un réseau                                     |  |  |
|             | C31 Assurer les fonctions de base de l'administration d'un réseau         |  |  |
|             | Techniques d'accès, et de contrôle, normes et standards                   |  |  |
|             | Câblage, connectique et électronique active, normes et standards de fait  |  |  |
|             | Techniques de commutation, de routage et d'adressage, normes et standards |  |  |
|             | de fait                                                                   |  |  |
|             |                                                                           |  |  |
| Capacité(s) | C22 Installer et configurer un réseau                                     |  |  |
|             | C26 Installer un périphérique                                             |  |  |
|             |                                                                           |  |  |
| Objectif(s) | Créer des domaines de diffusion logiques                                  |  |  |
|             | Gestion l'étanchéité des réseaux au niveau 2                              |  |  |
|             | • Routage inter vlans : les postes des deux vlan peuvent se communiquer à |  |  |
|             | travers les sous interfaces virtuelles du routeur.                        |  |  |
| Référence   | Fichier PTI Routage Inter Vlan.PKT                                        |  |  |
| Professeur  | Christophe CHITTARATH                                                     |  |  |

Un VLAN permet de créer des domaines de diffusion (domaines de *broadcast*) gérés par les commutateurs indépendamment de l'emplacement où se situent les nœuds, ce sont des domaines de diffusion gérés logiquement

Les avantages des VLANs sont les suivants :

La réduction des messages de diffusion (notamment les requêtes ARP) limités à l'intérieur d'un VLAN. Ainsi les diffusions d'un serveur peuvent être limités aux clients de ce serveur.

La création de groupes de travail indépendants de l'infrastructure physique ; possibilité de déplacer la station sans changer de réseau virtuel.

L'augmentation de la sécurité par le contrôle des échanges inter-VLAN utilisant des routeurs (filtrage possible du trafic échangé entre les VLAN).

L'indépendance entre infrastructure physique et groupe de travail implique qu'un commutateur puisse gérer plusieurs Vlan et qu'un même Vlan puisse être réparti sur plusieurs commutateurs. En conséquence, une trame qui circule dans un commutateur et entre les commutateurs doit pouvoir être associée à un Vlan.

Pour répondre aux objectifs des Vlan la règle suivante doit être impérativement respectée : une trame doit être associée à un Vlan et un seul et ne peut pas sortir du Vlan, sinon l'étanchéité du niveau 2 n'est plus respectée.

Les méthodes de construction d'un Vlan doivent donc déterminer la façon dont le commutateur va associer la trame à un Vlan. Usuellement on présente trois méthodes pour créer des VLAN : les vlan par port (niveau 1), les Vlan par adresses MAC (niveau 2), les Vlan par adresses IP (niveau 3) ainsi que des méthodes dérivées.

### Sommaire :

## Phase de préparation :

- Création de réseaux

- Configuration des postes

# Volet 1 : Mettre en place de domaine de diffusion logique – Montrer l'étanchéité des réseaux de niveau 2

Partie A : Création des Vlans 10 et 20 sur chaque commutateur

Partie B : Tagger les ports de liaison entre deux commutateurs

Partie C : Test d'étanchéité des réseaux de niveau 2 (entre Vlan10 et Vlan20)

# Volet 2 : Mettre en place du routage Inter Vlan sans puis avec l'utilisation des IP passerelles

Partie A : Routage Inter Vlan

Partie B : Routage Inter Vlan avec IP virtuelles

## Phase de préparation :

Démarrer votre poste sous le système d'exploitation XP, lancer le logiciel Tracer Paquet de chez Cisco, s'agissant d'un logiciel de simulation très convivial, très souple à l'utilisation, de nombreuses options sont proposées.

Vous choisissez 4 PC génériques et deux commutateurs Cisco (réf. 2959-24), vous les reliez comme montre le schémas ci-dessous ; il est important de respecter les paramètres présentés dans le tableau et le type de câble utilisé (croisé ou droit).

Choisir l'objet, le glisser sur la table de travail ;

Pour relier les objets, choisir le bon câble, le déplacer sur l'objet, puis choisir l'interface :

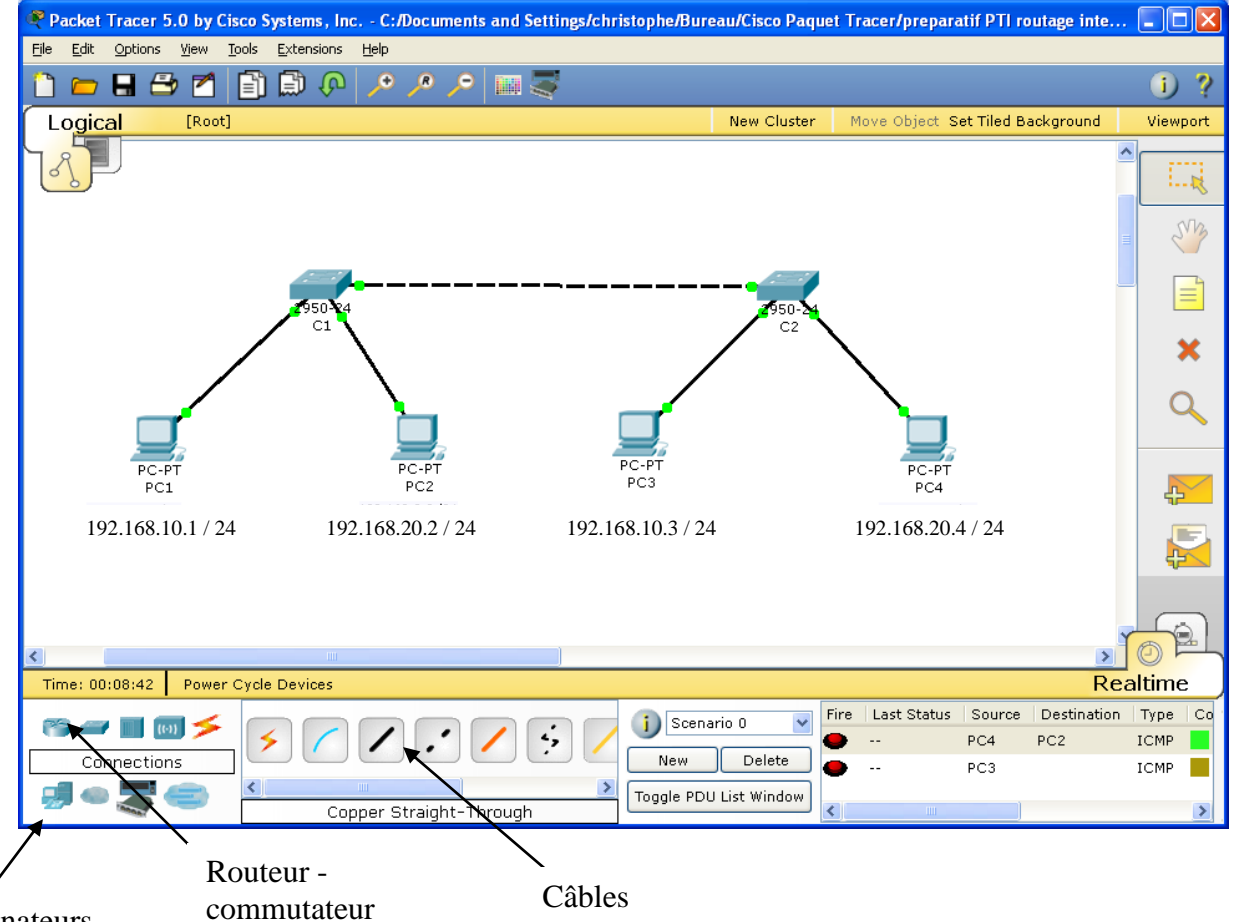

Ordinateurs

Les paramétrages des postes :

| Nom<br>du<br>poste | L'adresse IP      | Commutateur | Carte réseau<br>du<br>commutateur<br>concerné |
|--------------------|-------------------|-------------|-----------------------------------------------|
| PC1                | 192.168.10.1 / 24 | C1          | Eth1                                          |
| PC2                | 192.168.20.2 / 24 | C1          | Eht2                                          |
| PC3                | 192.168.10.3 / 24 | C2          | Eth1                                          |
| PC4                | 192.168.20.4 / 24 | C2          | Eth2                                          |

Relier les deux commutateurs par port eth8

Pour paramétrer :

Cliquer sur l'objet (ordinateur ou commutateur), **Desktop**, **Static**, compléter les différents champs (IP, Masque, Passerelle).

Une fois que les paramétrages sont faits, aller dans **Desktop**, **command Prompt** vous procédez les différentes vérifications :

- a) Taper *ipconfig* sur chaque poste afin de s'assurer les adresses IP et passerelles sont bien pris en compte.
- b) Vous procédez les ping suivants :

| Expéditeur | Destinataire | Réponse | Justification |
|------------|--------------|---------|---------------|
| PC1        | PC2          |         |               |
| PC1        | PC3          |         |               |
| PC1        | PC4          |         |               |
| PC2        | PC3          |         |               |
| PC2        | PC4          |         |               |

Pour compléter votre argumentation, vous pouvez aller dans la fenêtre CLI (Commande line Interface) du commutateur C1, puis utilisez la commande

Switch **enable** Switch**# Show vlan brief** 

# Volet 1 : Mettre en place de domaine de diffusion logique – Montrer l'étanchéité des réseaux de niveau 2

## Partie A :

Dans cette partie nous allons créer deux Vlans, appelés vlan10 et vlan20 avec VID respectifs 10 et 20 sur les deux commutateurs C1 et C2.

| Nom<br>du<br>poste | L'adresse IP                                              | Commutateur | Carte réseau<br>du<br>commutateur<br>concerné | Vlan<br>identifier | Nom du<br>vlan |
|--------------------|-----------------------------------------------------------|-------------|-----------------------------------------------|--------------------|----------------|
| PC1                | 192.168.10.1 / 24                                         | C1          | Eth0/1                                        | 10                 | Vlan10         |
| PC2                | 192.168.20.2 / 24                                         | C1          | Eht0/2                                        | 20                 | Vlan20         |
| PC3                | 192.168.10.3 / 24                                         | C2          | Eth0/1                                        | 10                 | Vlan10         |
| PC4                | 192.168.20.4 / 24                                         | C2          | Eth0/2                                        | 20                 | Vlan20         |
|                    | Trunk         Eth0/8         10 - 20         Vlan 10 - 20 |             |                                               |                    | Vlan 10 - 20   |

| Voici le tableau résuman | t les configurations |
|--------------------------|----------------------|
|--------------------------|----------------------|

## Manipulation à faire

Sur C1 :

Aller dans la fenêtre CLI (Commande line Interface)

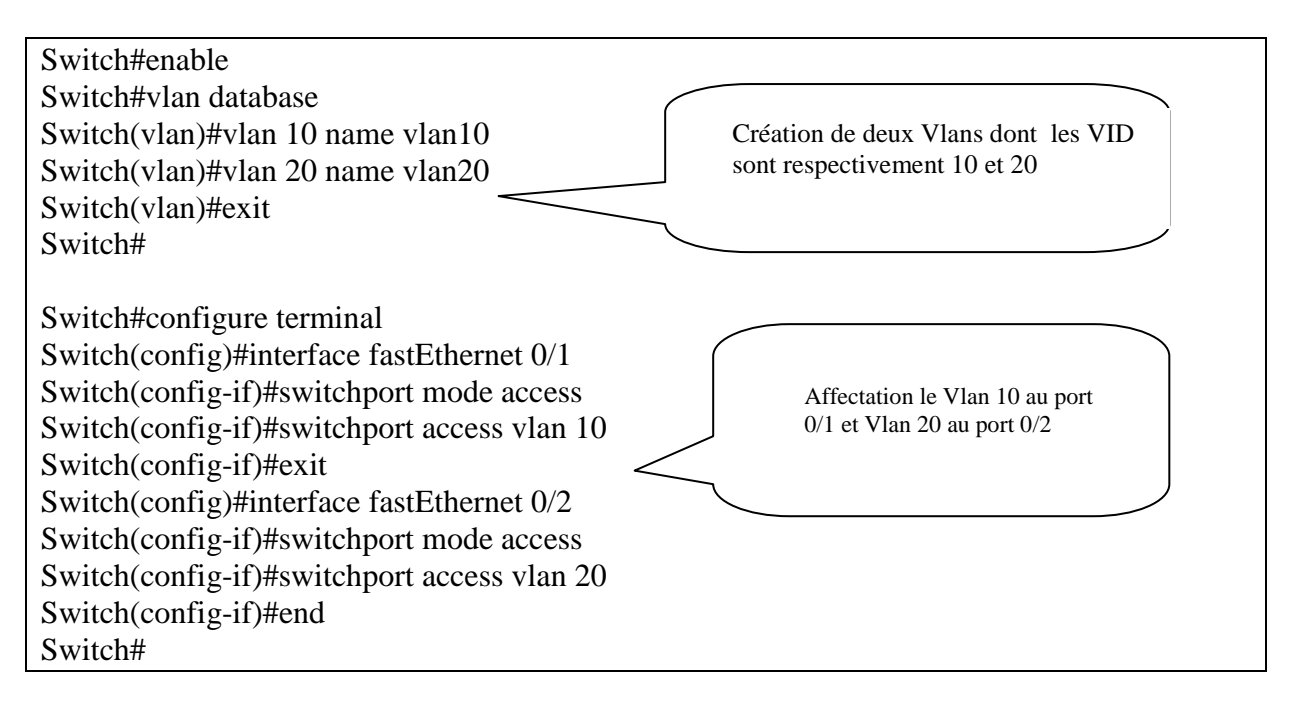

Vérifier le résultat avec la commande

### Switch#show vlan brief

| VLAN Name               | Status Ports                           |
|-------------------------|----------------------------------------|
| 1 default               | active Fa0/3, Fa0/4, Fa0/5, Fa0/6      |
|                         | Fa0/7, Fa0/8, Fa0/9, Fa0/10            |
|                         | Fa0/11, Fa0/12, Fa0/13, Fa0/14         |
|                         | Fa0/15, Fa0/16, Fa0/17, Fa0/18         |
|                         | <u>Fa0/19</u> , Fa0/20, Fa0/21, Fa0/22 |
|                         | Fa0/23, Fa0/24                         |
| 10 vlan10               | active Fa0/1                           |
| 20 vlan20               | active Fa0/2                           |
| 1002 fddi-default       | active                                 |
| 1003 token-ring-default | active                                 |
| 1004 fddinet-default    | active                                 |
| 1005 trnet-default      | active                                 |

# Vous procédez de la même manière sur le C2.

Remarque A ce stade de la configuration, nous avons donc PC1 et PC3 qui se trouvent dans le vlan10, PC2 et PC4 dans Vlan20.

Procédons le test : PC1 pingue PC3 et PC2 pingue PC4.

 Question :

 1a) Que donnent les résultats du ping ?\_\_\_\_\_

1b) Pourquoi ? \_\_\_\_\_

1c) Justifier \_\_\_\_\_

# Partie B :

## Qu'est-ce qu'un port en mode trunk ?

Afin de laisser passer les trames de différents Vlan, Nous avons besoin de tagger les ports afin qu'ils laissent passer les trames d'un commutateur vers un autre. Ce mode est principalement utilisé pour les interconnexions entre switch ou vers un routeur.

Mettons en place un truck entre C1 et C2, par le port 0/8 de chaque commutateur, manipulation à faire :

Sur le C1, dans la fenêtre de CLI, saisissez

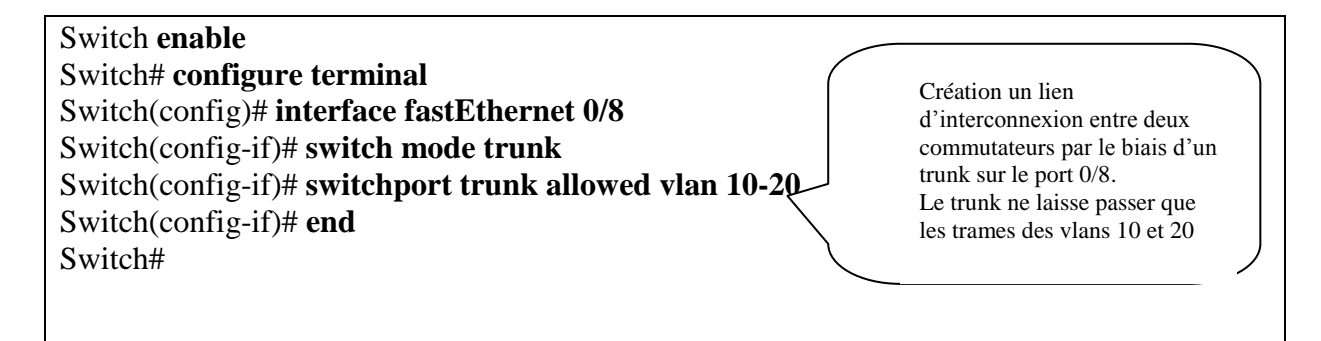

| Switch#<br>Port | show interfaces trunk<br>Mode Encapsulation Staus Native vlan |
|-----------------|---------------------------------------------------------------|
| Fa0/8           | 10-20                                                         |
| Port<br>Fa0/8   | Vlans allowed and active in management domain 10,20           |
| Port<br>Fa0/8   | Vlans in spanning tree forwarding state and not pruned 10,20  |

# Vous procédez de la même manière sur le C2.

Vérifions en procédant les tests suivants :

| Expéditeur | Destinataire | Réponse | Justification |
|------------|--------------|---------|---------------|
| PC1        | PC2          |         |               |
| PC1        | PC3          |         |               |
| PC1        | PC4          |         |               |
| PC2        | PC3          |         |               |
| PC2        | PC4          |         |               |

## Partie C :

### L'étanchéité de nos deux réseaux virtuels,

Afin de la vérifier, nous procédons la modification suivante : Nous remplaçons l'adresse IP du PC2 en 192.168.10.10 / 24, il fait partie désormais du même numéro que PC1.

Procédons le test : PC1 pingue PC2

| Question :                           |  |
|--------------------------------------|--|
| 1g) Que donne le résultats du ping ? |  |

| 1i) Justifier |  |
|---------------|--|
| ,             |  |

Remettez ensuite les adresses IP 192.168.20.2, masque 255.255.255.0 et passerelle 192.168.20.254 au PC2 .

## Volet 2 : Mettre en place du routage Inter Vlan sans puis avec l'utilisation des IP passerelles virtuelles

## Partie A : sans IP passerelles virtuelles

Afin que les postes des deux réseaux virtuels puissent se communiquer, nous allons ajouter un routeur, composant du niveau 3 qui permet de router les trames d'un réseau vers un autre.

Pour ce faire :

- ajouter un routeur type générique
- relier le routeur au commutateur par deux fois selon les données du tableau ci-dessous.
- Configurer deux liens réseaux virtuels.

|                | Lien réseau virtuel<br>1 | Lien réseau virtuel<br>2 |
|----------------|--------------------------|--------------------------|
| Commutateur    | Eth0/10                  | Eth0/11                  |
| Routeur        | Eth0/0                   | Eth1/0                   |
| IP passerelles | 192.168.10.254           | 192.168.20.254           |
| Vlan           | Vlan10                   | Vlan20                   |

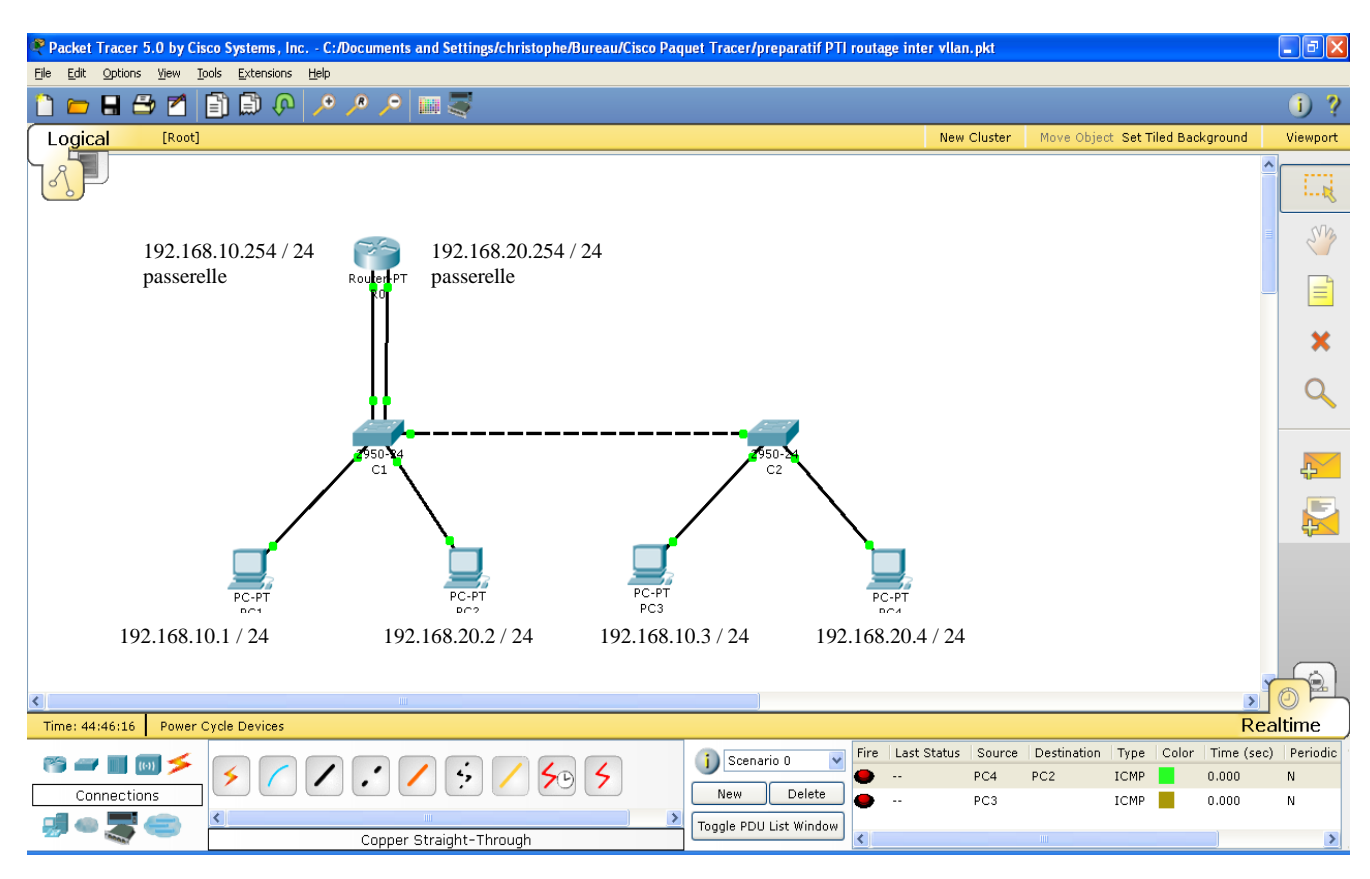

Pour créer un lien sur le port 0/10 et un sur le port 0/11 sur le commutateur C1.

Commande à saisir dans CLI

enable configure terminal interface FastEthernet 0/10 switchport mode access switchport access vlan 10 exit interface FastEthernet 0/11 switchport mode access switchport access vlan 20 Sur le routeur, il faut créer deux passerelles (192.168.10.254 et 192.168.20.254) sur deux cartes réseaux eth0/0 et eth1/0

Commandes à saisir

Routeur> enable Router# configure terminal Router(config)# interface fastEthernet 0/0 Router(config-subif)# ip address 192.168.10.254 255.255.255.0 Router(config-subif)# exit Router(config)# interface fastEthernet 1/0 Router(config-subif)#ip address 192.168.20.254 255.255.255.0 Router(config-subif)#ip address 192.168.20.254 255.255.255.0

Routeur# show running-config

Questions :

2a) Arrivez-vous à pinguer les postes d'un réseau vers ceux d'un autre réseau ?\_\_\_\_\_

2b) Quelle est la limite de cette solution ? Justifier votre réponse.

# **Partie B : (avec IP virtuelles)**

Afin de remédier aux problèmes de limite de la solution précédente, nous allons mapper cette fois-ci à une seule carte réseau physique, 2 (ou plus si c'est nécessaire) IP passerelles virtuelles. L'objectif est toujours le même, c'est-à-dire, la mise en place du routage inter vlan.

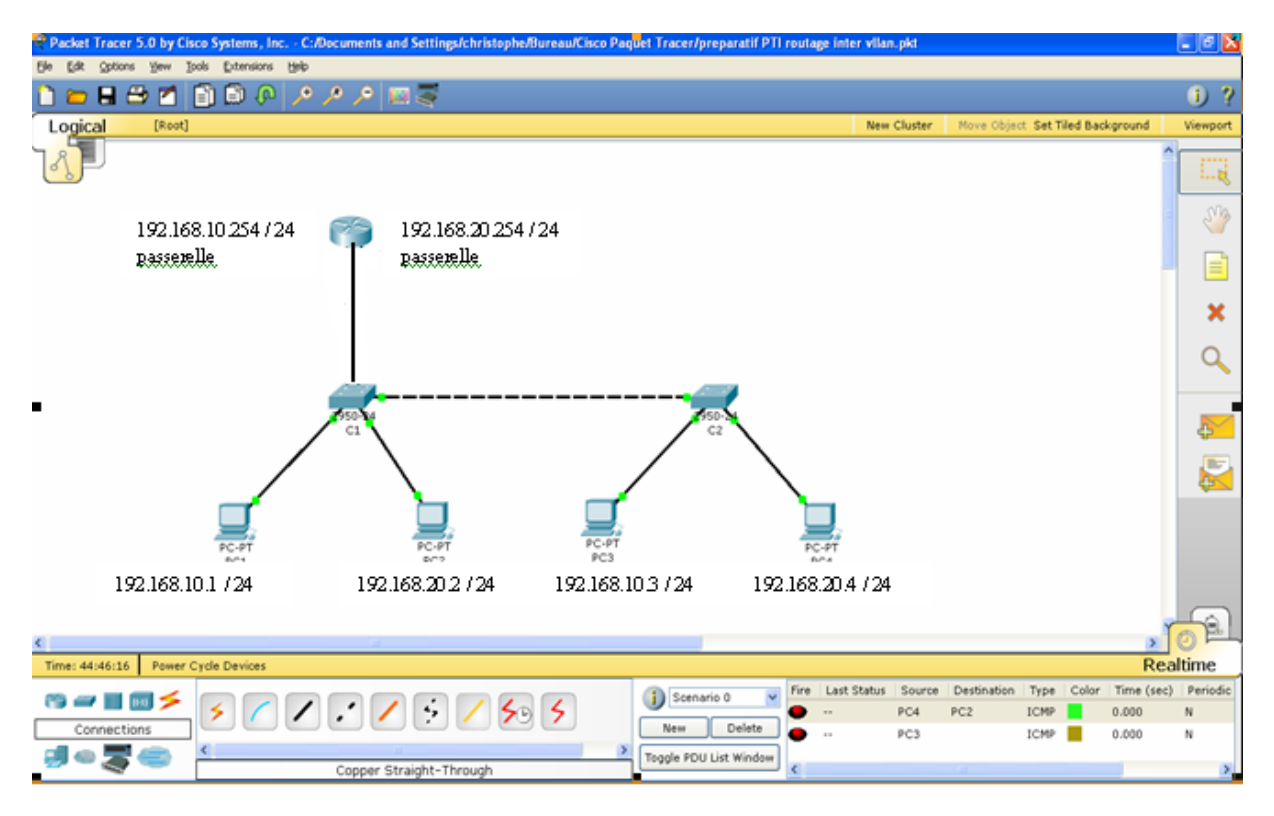

Pour ce faire :

- Relier le routeur au commutateur par un seul câble droit selon les données du tableau ci-dessous.
- <u>Configurer le commutateur C1 pour qu'il ne laisse passer que les trames Vlan 10</u> <u>et Vlan 20 vers le routeur.</u>
- Configurer deux interfaces virtuelles sur l'interface réelle du routeur.

|             | Lien trunk entre commutateur et routeur |                |
|-------------|-----------------------------------------|----------------|
| Commutateur | Eth0/9                                  | Vlan10         |
|             |                                         | Vlan20         |
| Routeur     | Eth0/0                                  | 192.168.10.254 |
|             |                                         | 192.168.20.254 |

Pour créer deux interfaces passerelles virtuelles (fast Ethernet 0/0.1 et 0/0.2) mappées sur une seule carte réseau physique du routeur. Les commandes suivantes à saisir sur le routeur:

Routeur> Enable Router # configure terminal Router(config)# interface fastEthernet 0/0 Router(config)# no ip address Router(config-subif)#exit

Router(config)# interface fastEthernet 0/0.1 Router(config-subif)# encapsulation dot1Q 10 Router(config-subif)# ip address 192.168.10.254 255.255.255.0 routeur (config-if)# no shutdown Router(config-subif)#exit

Router(config)#interface fastEthernet 0/0.2 Router(config-subif)#encapsulation dot1Q 20 Router(config-subif)#ip address 192.168.20.254 255.255.255.0 routeur (config-if)# no shutdown Router(config-subif)# end Router# show running-config

Sur le commutateur C Aller dans la fenêtre CLI puis saisir les commandes suivantes :

Switch> enable Switch# configure terminal Switch(config)# interface fastEthernet 0/9 Switch(config-if)# switchport mode trunk Switch(config-if)# end Switch# show running-config

### Questions:

2c) Arrivez-vous à pinguer les postes d'un réseau vers ceux d'un autre réseau ?\_\_\_\_\_

2d) Qu'en pensez-vous de cette technologie : l'avantage et l'inconvénient ? Justifier votre réponse.